在Excel单元格中输入分数的技巧 PDF转换可能丢失图片或格式,建议阅读原文

https://www.100test.com/kao\_ti2020/221/2021\_2022\_\_E5\_9C\_A8E xcel\_E5\_8D\_c98\_221528.htm 计算机等级考试训练软件《百宝 箱》我们发现,在Excel单元格中输入"三分之一(1/3)"等分数时,确认后变成了"1月3日"。如果确实需要输入分数,请这样操作:在分数前输入"0",再按一下空格键(此为关键),接着输入分数(例如"01/3")就行了。注意:如果输入 类似"91/4"结构形式的数据,我们在编辑栏中看到显示为 "9.25",可以直接参与函数计算。100Test下载频道开通, 各类考试题目直接下载。详细请访问 www.100test.com